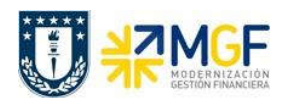

Manual de Usuario

## 5.6.3 Visualizar Reporte y Compensar

El reporte de la Posición de Tesorería proporciona información sobre el estado financiero actual de sus cuentas bancarias y cuentas bancarias de compensación.

| Actividad                 | Visualizar Reporte de Posición de Tesorería |
|---------------------------|---------------------------------------------|
| Transacciones SAP S4 HANA | ZFI_FF7AN                                   |

Esta actividad se inicia como sigue:

• Acceso directo a la transacción: ZFI\_FF7AN

En la ejecución de este reporte el usuario deberá seleccionar obligatoriamente la sociedad y el organismo que le corresponda. Al momento de seleccionar el organismo, el usuario solo podrá visualizar en el match code, el o los organismos habilitados para él.

Una vez que se completaron los datos, podrá realizar un llamado de montos resumidos, presionando 🕀

| r 🔁                            |            |          |
|--------------------------------|------------|----------|
| iodificaciones generales       |            |          |
| ociedad                        | 1000       | <b>a</b> |
| rganismo                       |            |          |
| visión                         |            |          |
| as periodificaciones           |            |          |
| Posición de tesorería          |            |          |
| Previsión de liquidez          |            |          |
| asificación                    | POS_UDEC   | а        |
| sualizar al                    | 11.08.2019 |          |
| sualizar en                    | CLP        |          |
| Relevante p.moneda cta.mayor   |            |          |
| remento                        |            |          |
| cremento 1 En unidad T         |            |          |
| trol de salida                 |            |          |
| aduación 3 Decimales           |            |          |
| Cuenta en lugar de ind.cuenta  |            |          |
| Sin ventana emergente p.solici |            |          |

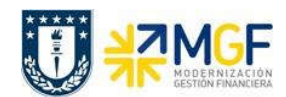

## Contabilizaciones Generales para Reparticiones

Manual de Usuario

| Nombre del Campo | Descripción                                                                                                    |
|------------------|----------------------------------------------------------------------------------------------------|
| Sociedad         | Entidad legalmente constituida para Universidad de<br>Concepción corresponde a 1000                                                                                                    |
| Organismo        | Corresponde al organismo u/o repartición a la que pertenece el usuario y tiene permiso a visualizar.                                                                                                    |
| Clasificación    | Debe seleccionar POS_UDEC en caso de posición de tesorería. Para previsión de liquidez utilizar PRE_UDEC.                                                                                                    |
| Visualizar al    | Fecha de inicio para posición tesorería                                                                                                    |
| En unidad        | Unidad del incremento: días, semanas o meses                                                                                                    |
| Graduación       | Especifique la cantidad de posiciones pre decimales con<br>los que se visualizará el valor. Por ejemplo, corresponde a<br>lo siguiente:<br>0 - Visualiza con todas las posiciones pre decimales<br>3 - Visualiza en miles de pesos<br>6 - Visualiza en millones de pesos |

La primera imagen de selección, presentará un resumen de los importes detectados por el programa según el o los bancos asociados al organismo de consulta.

Adicionalmente, el usuario podrá visualizar el detalle de los movimientos que componen el total

| Socied<br>Clasifi<br>Gradua | ad 1000<br>cación POS_U<br>ación 0/0 (A | DEC<br>cumulado) |            |            |            |    |
|-----------------------------|-----------------------------------------|------------------|------------|------------|------------|----|
|                             | P                                       | osición E        | Bancaria   | Corpora    | ción UDE   | С  |
| Moneda                      | Txt.expl.                               | 04.03.19         | 05.03.19   | 06.03.19   | 07.03.19   |    |
| CLD                         | Pesos chileno                           | 26 492 385       | 26,492,385 | 26,492,385 | 26,492,385 | 26 |

Al hacer doble click podrá Navegar mediante la funcionalidad drill down con el objetivo de visualizar el detalle que compone cada uno de los saldos.

|             | P         | os | ición Band | aı  | ria Corpo  | oración UD   | EC  |
|-------------|-----------|----|------------|-----|------------|--------------|-----|
| Cpto.integ. | NivIntegr | E  | 04.03.19   | E   | 05.03.19   | £ 06.03.19   | Ε   |
| ABONOS      | BANCOS    |    | 2.845.851- |     | 2.845.851- | 2.845.851-   |     |
| CHEQUES     | BANCOS    |    | 85.750-    |     | 85.750-    | 85.750-      |     |
| DEPÓSITOS   | BANCOS    |    | 1.603.025- |     | 1.603.025- | 1.603.025-   |     |
| SALDOS      | BANCOS    |    | 31.027.011 |     | 31.027.011 | 31.027.011   | 1   |
|             |           |    | 26.492.385 | + 2 | 26.492.385 | • 26.492.385 | - 2 |

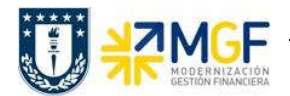

Manual de Usuario

Al ingresar a la cuenta de depósitos se visualiza un deposito sin identificar en la cuenta contable **1111216401** por un monto de 89.400.-

| Cta           | s.may.lista pai                                                 | rt.indiv.                                         |       |                         |                                                                                            |                |   |                                                 |                         |        |                 |                                                                                   |
|---------------|-----------------------------------------------------------------|---------------------------------------------------|-------|-------------------------|--------------------------------------------------------------------------------------------|----------------|---|-------------------------------------------------|-------------------------|--------|-----------------|-----------------------------------------------------------------------------------|
| 68° 💋         | / 🎞 👱 🧳 🍋                                                       | 0 7 4 T                                           | f   E | <b>I</b> •II •          | i 🛛 🏂 🔁                                                                                    |                | 1 | Selecciones [                                   | Crea                    | ir cas | o de clarificac | ión                                                                               |
| Cta.n         | nayor 1111216401 Ita<br>adad 1000                               | au 210342473 Dir.                                 | Inves | tig dep                 | oósitos                                                                                    |                |   |                                                 |                         |        |                 |                                                                                   |
| JULIE         |                                                                 |                                                   |       |                         |                                                                                            |                |   |                                                 |                         |        |                 |                                                                                   |
| B St          | t Asignación                                                    | № doc.                                            | Div.  | Clase                   | Fecha doc.                                                                                 | СТ             | E | Importe en ML                                   | ML                      | П      | Doc.comp.       | Texto                                                                             |
| 马OCIE<br>民 St | t Asignación                                                    | Nº doc.<br>7000001407                             | Div.  | Clase<br>EB             | * Fecha doc.<br>08.10.2019                                                                 | CT<br>50       | E | Importe en ML<br>89.400-                        | ML<br>CLP               | П      | Doc.comp.       | Texto<br>DEPOSITO EN EFECTIVO                                                     |
| Socie         | t Asignación<br>0000062702103<br>0000062704501                  | № doc.<br>7000001407<br>7000001408                | Div.  | Clase<br>EB<br>EB       | <ul> <li>Fecha doc.</li> <li>08.10.2019</li> <li>08.10.2019</li> </ul>                     | CT<br>50<br>50 | E | Importe en ML<br>89.400-<br>73.200-             | ML<br>CLP<br>CLP        | Π      | Doc.comp.       | Texto<br>DEPOSITO EN EFECTIVO<br>DEPOSITO CON DOCUMENTO                           |
| Socie         | t Asignación<br>0000062702103<br>0000062704501<br>0000062704503 | Nº doc.<br>7000001407<br>7000001408<br>7000001409 | Div.  | Clase<br>EB<br>EB<br>EB | <ul> <li>Fecha doc.</li> <li>08.10.2019</li> <li>08.10.2019</li> <li>08.10.2019</li> </ul> | CT<br>50<br>50 | E | Importe en ML<br>89.400-<br>73.200-<br>240.000- | ML<br>CLP<br>CLP<br>CLP | II     | Doc.comp.       | Texto<br>DEPOSITO EN EFECTIVO<br>DEPOSITO CON DOCUMENTO<br>DEPOSITO CON DOCUMENTO |

Se informa a Centro de Servicios Compartidos para que realice análisis de los abonos y depósitos sin identificar.

Una vez que se identificó a la repartición a quien le corresponde, se debe compensar el deposito contra una cuenta de retenciones transitorias. Para ello se utiliza la transacción FB05, se debe seleccionar el depósito para dejarlo compensado inmediatamente y se imputa de forma manual una clave de contabilización 50 con la cuenta contable 2141100800, Retenciones Transitorias.

## 5.6.4 Traspaso del Depósito a Retenciones Transitorias

| Actividad                 | Traslado con compensación |
|---------------------------|---------------------------|
| Transacciones SAP S4 HANA | FB05                      |

La actividad inicia como sigue:

• Acceso directo a la transacción: FB05

Al ingresar a la transacción se visualizara la siguiente ventana: